# Jak zainstalować PolBox.TV na Fire TV Stick

Aplikacja PolBox.TV będzie dostępna wkrótce w Amazon App Store, ale już teraz możesz zainstalować aplikację w inny sposób.

## Krok 1.

Aby zainstalować aplikację, prosimy dokonać podane zmiany w ustawieniach Fire TV Stick:

1. Przejdź do głównego ekranu Fire TV Stick i wybierz opcję «Ustawienia» (Settings) u góry ekranu.

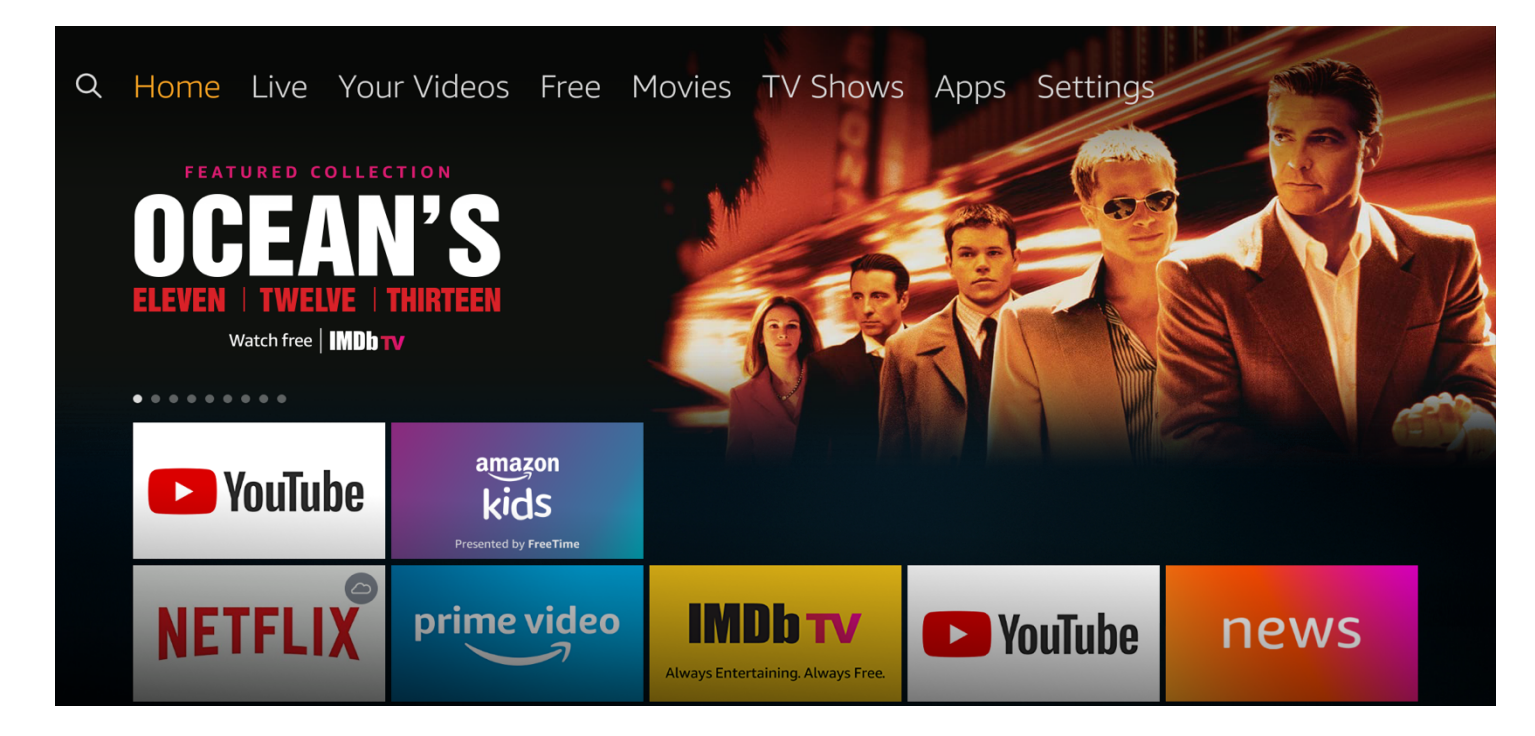

2. W «Ustawieniach» (Settings), wybierz i kliknij «Mój Fire TV» (My Fire TV).

| Settir   | ngs        |               |                                                               |            |  |
|----------|------------|---------------|---------------------------------------------------------------|------------|--|
|          |            |               |                                                               |            |  |
| <br>}    | •          | ŝ             | $\left(\begin{array}{c} \\ \\ \\ \\ \\ \\ \end{array}\right)$ | $\bigcirc$ |  |
| ferences | My Fire TV | Accessibility | Help                                                          | My Account |  |

3. Następnie wybierz «Opcje programisty» (Developer options).

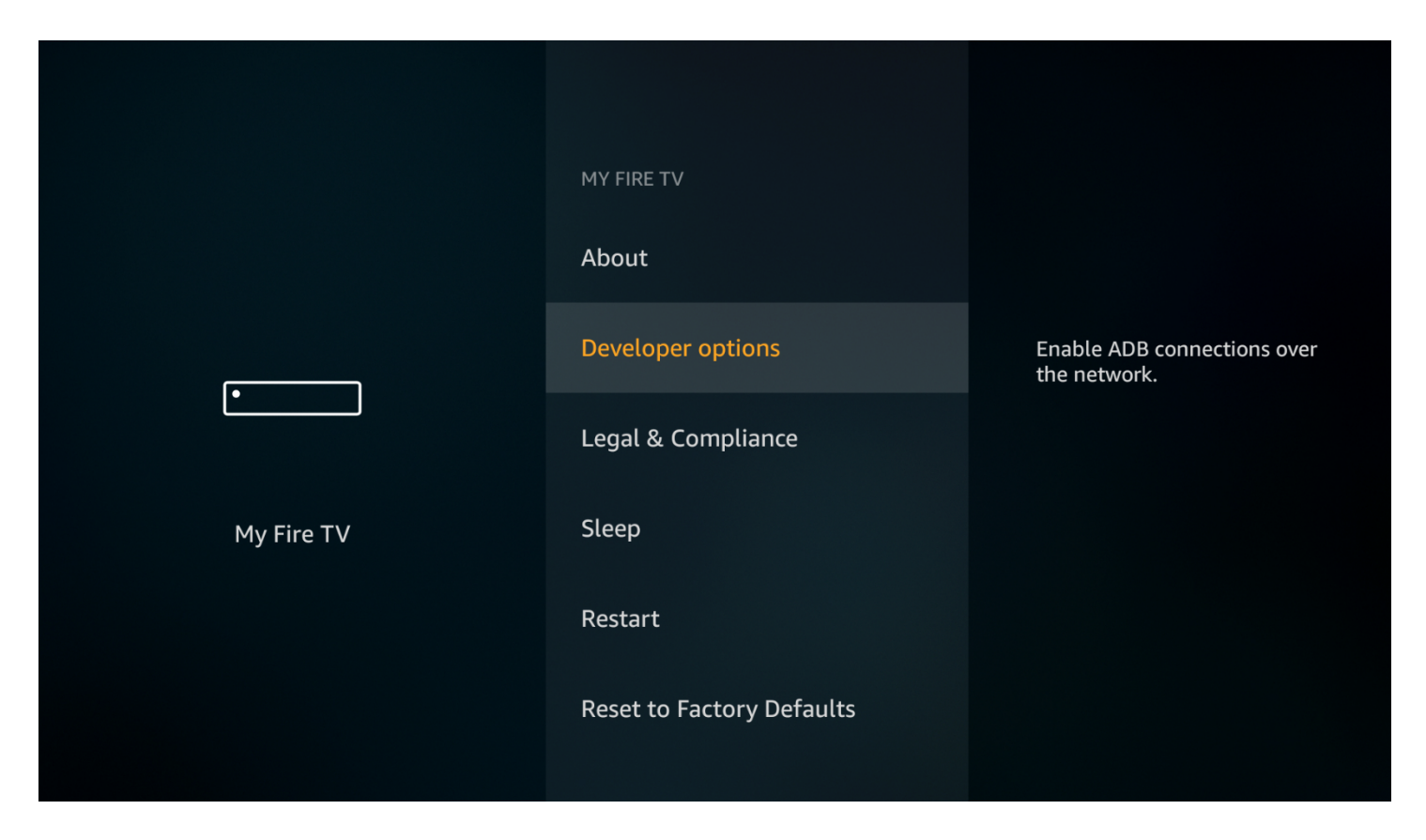

4. Jeśli opcja «Aplikacji z nieznanych źródeł» (Apps from Unknown Sources) jest wyłączona, prosimy kliknąć na włączenie.

|                                       | DEVELOPER OPTIONS         |                                                                                |
|---------------------------------------|---------------------------|--------------------------------------------------------------------------------|
|                                       | ADB debugging             |                                                                                |
| · · · · · · · · · · · · · · · · · · · | Apps from Unknown Sources | Allow installation of applications that are not                                |
|                                       |                           | option ON only if you install<br>apps from reliable sources as<br>a developer. |
| My Fire TV                            |                           |                                                                                |
|                                       |                           |                                                                                |
|                                       |                           |                                                                                |
|                                       |                           |                                                                                |

5. Następnie kliknij «Włącz» (Turn On), gdy na ekranie pojawi się następujący komunikat ostrzegawczy:

| Apps from Un                                                                                                    | known Sources                                                                                                    |  |  |  |  |  |
|----------------------------------------------------------------------------------------------------|----------------------------------------------------------------------------------------------------|--|--|--|--|--|
| When you use applications<br>Amazon Fire TV Stick and p<br>and there is a risk of unexpe<br>you are solely responsible fo<br>or loss of data that may<br>applic | When you use applications from unknown sources, your<br>Amazon Fire TV Stick and personal data are less secure<br>and there is a risk of unexpected behavior. You agree that<br>you are solely responsible for any damage to your device<br>or loss of data that may result from using these<br>applications. |  |  |  |  |  |
| My Fire TV Turn On                                                                                                    | Cancel                                                                                                    |  |  |  |  |  |
|                                                                                                    |                                                                                                    |  |  |  |  |  |

## Krok 2.

Zainstaluj aplikację Downloader\* z Amazon App Store. \*Aplikacja Downloader jest wymagana do pobierania plików z Fire TV Stick. Nie możesz pobrać APK bezpośrednio z przeglądarki.

Na głównym ekranie Fire TV Stick lub wybierz «Szukaj» (Search) w lewym górnym rogu i wprowadź nazwę aplikacji.

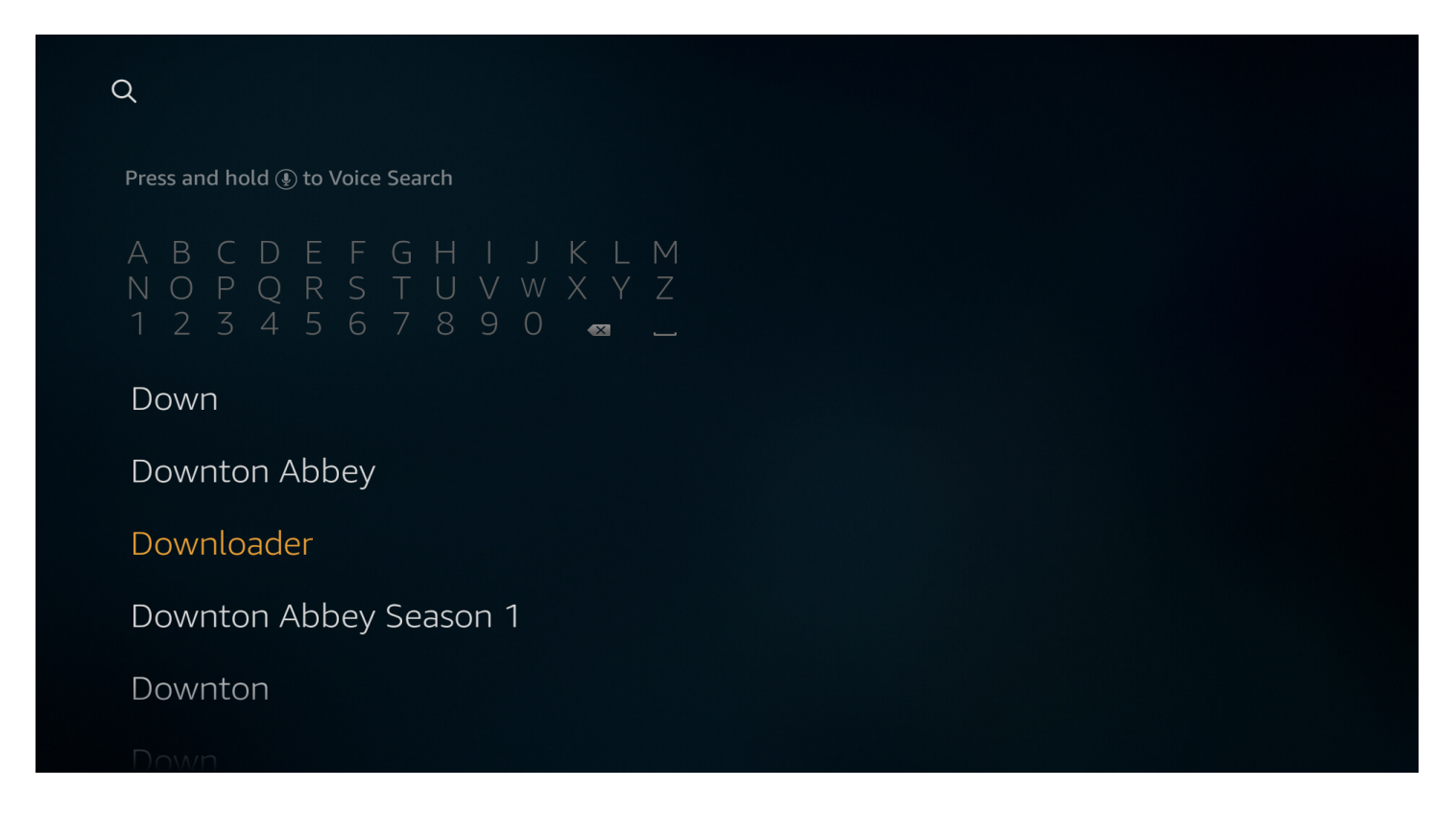

Prosimy Wybrać Downloader w wynikach wyszukiwania. Aby go zainstalować postępuj zgodnie z instrukcjami, wyświetlanymi na ekranie.

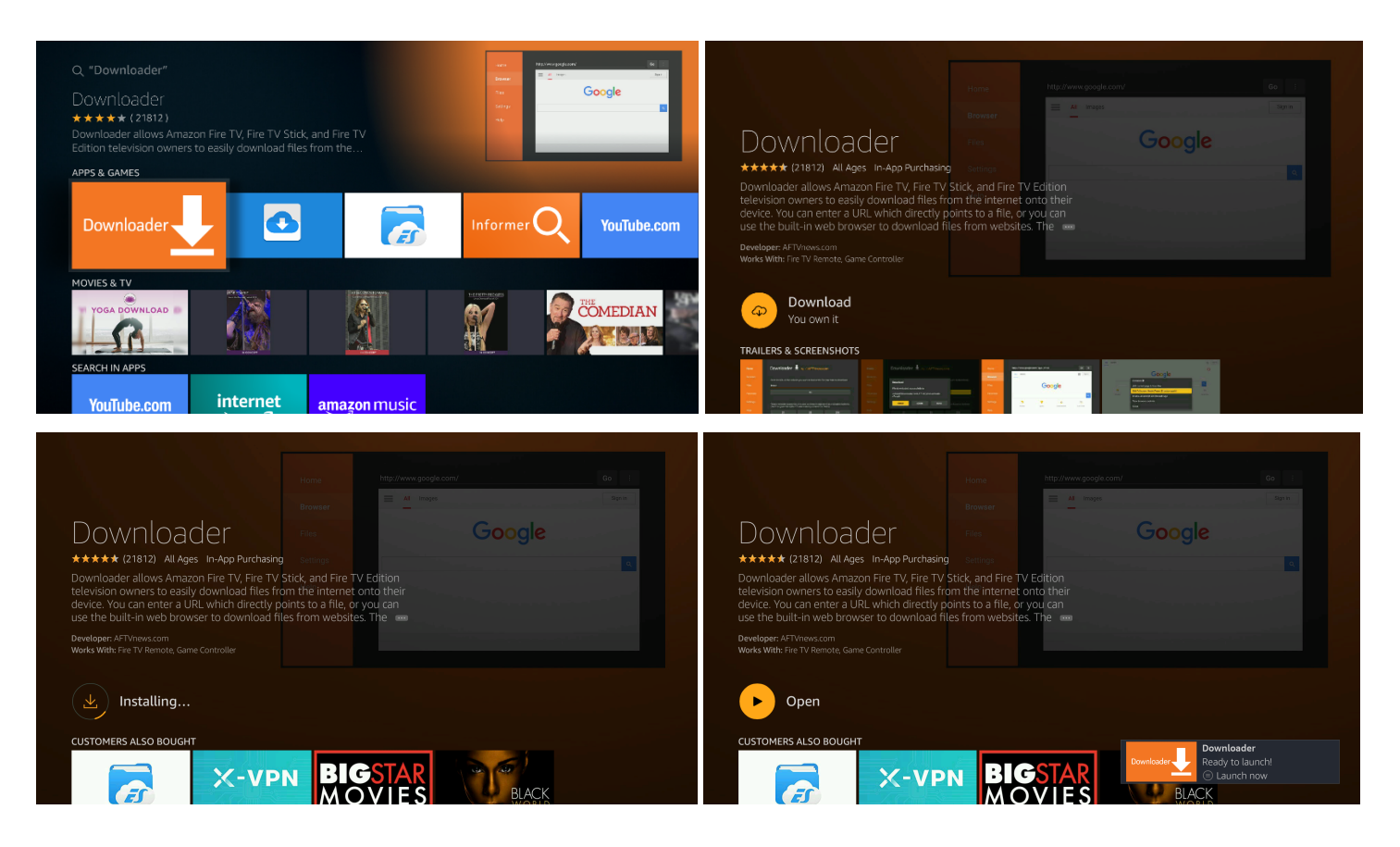

1. Uruchom aplikację Downloader. Na głównej stronie aplikacji (Home) przejdź do pola URL po prawej stronie i naciśnij przycisk «OK» na pilocie.

| Home      | Downloader 🛓 by 🛆 AFT Vnews.com                                                                                                    |                                                                                 |       |  |  |  |  |
|-----------|----------------------------------------------------------------------------------------------------|---------------------------------------------------------------------------------|-------|--|--|--|--|
| Browser   | Enter the URL of the websit                                                                                                    | Enter the URL of the website you want to load or the file you want to download: |       |  |  |  |  |
| Files     | http://                                                                                                    | http://                                                                         |       |  |  |  |  |
| Favorites |                                                                                                    |                                                                                 |       |  |  |  |  |
| Settings  | SettingsPlease consider supporting this app via these in-app purchase donation buttons:<br>(You'll be given the option to use currency or Amazon Coins)Help\$1\$5\$10 |                                                                                 |       |  |  |  |  |
| Help      |                                                                                                    |                                                                                 |       |  |  |  |  |
|           | \$20                                                                                                    | \$50                                                                            | \$100 |  |  |  |  |
|           |                                                                                                    |                                                                                 |       |  |  |  |  |

2. W wyświetlonym oknie za pomocą klawiatury ekranowej wprowadź oryginalny adres URL aby pobrać plik APK.

Uważnie wprowadź poniższy link, aby pobrać najnowszą wersję aplikacji PolBox.TV:

#### https://polbox.tv/androidtv

Następnie, aby potwierdzić wpis linka, kliknij «GO».

| https | s://pc | olbox. <sup>.</sup> | tv/an   | droid    | tv     |        |        |    |     |  |
|-------|--------|---------------------|---------|----------|--------|--------|--------|----|-----|--|
| 1     | 2      | 3                   | 4       | 5        | 6      | 7      | 8      | 9  | 0   |  |
| а     | b      | с                   | d       | е        | f      | g      | h      | i  | j   |  |
| k     | ι      | m                   | n       | ο        | р      | q      | r      | s  | t   |  |
| u     | v      | w                   | x       | у        | z      | !      |        |    | @   |  |
|       | aA     | #\$%                | äçé     | (++) S   | pace   | (4) D  | elete  | Cl | ear |  |
|       | (      | Previo              | us      |          |        |        | 间 Go   |    |     |  |
|       |        | Press ar            | nd hold | l 🕑 to s | ay wor | ds and | phrase | s  |     |  |

3. Następne okno pokaże proces łączenia z serwerem i pobieranie pliku na urządzenie.

| Home | Downloader 上 by 🛎 AFTVnews.com         |  |
|------|----------------------------------------|--|
|      | Enter a LIDL or Search Term:           |  |
|      | Status                                 |  |
|      | File download progress: 4.7 MB/14.6 MB |  |
|      | Cancel se donation buttons:            |  |
| Help |                                        |  |

4. Po zakończeniu pobierania w wyświetlonym oknie kliknij przycisk «Instaluj» (Install).

| Home | Downloader                                  | 上 by d                        | ⊃AFTVnews. | com                 |
|------|---------------------------------------------|-------------------------------|------------|---------------------|
|      | Download                                    |                               |            | want to download:   |
|      | File downloaded succ<br>/sdcard/Downloader, | cessfully to:<br>/release.apk |            |                     |
|      | Install                                     | Delete                        | Done       | e donation buttons: |
|      | \$1                                         |                               | \$5        | \$10                |
|      | \$20                                        |                               | \$50       | \$100               |
|      |                                             |                               |            |                     |

5. Na ekranie potwierdzenia instalacji naciśnij również przycisk «INSTALL» (prawy dolny róg).

| PolBox.TV                                                       |         |  |  |  |  |
|-----------------------------------------------------------------|---------|--|--|--|--|
| Do you want to install this application? It will get access to: |         |  |  |  |  |
| DEVICE ACCESS                                                   |         |  |  |  |  |
| full network access<br>view network connections                 |         |  |  |  |  |
| prevent TV from sleeping                                        |         |  |  |  |  |
| change your audio settings                                      |         |  |  |  |  |
| modify system settings                                          |         |  |  |  |  |
| CANCEL                                                          | INSTALL |  |  |  |  |

6. Poczekaj na zakończenie procesu instalacji aplikacji PolBox.TV na urządzeniu.

\*Proces trwa kilka minut.

| Not PolBox.TV |  |
|---------------|--|
| Installing    |  |
|               |  |
|               |  |
|               |  |
|               |  |
|               |  |
|               |  |
|               |  |
|               |  |
|               |  |

7. Po zakończeniu instalacji aplikacji PolBox.TV na Twoim urządzeniu, w następnym oknie wybierz «OPEN».

| PolBox.TV        |      |      |
|------------------|------|------|
| 🗸 App installed. |      |      |
|                  |      |      |
|                  |      |      |
|                  |      |      |
|                  |      |      |
|                  |      |      |
|                  |      |      |
|                  |      |      |
|                  | DONE | OPEN |

Aplikacja PolBox.TV jest zainstalowana.

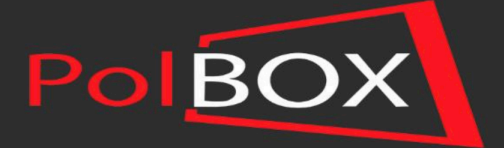

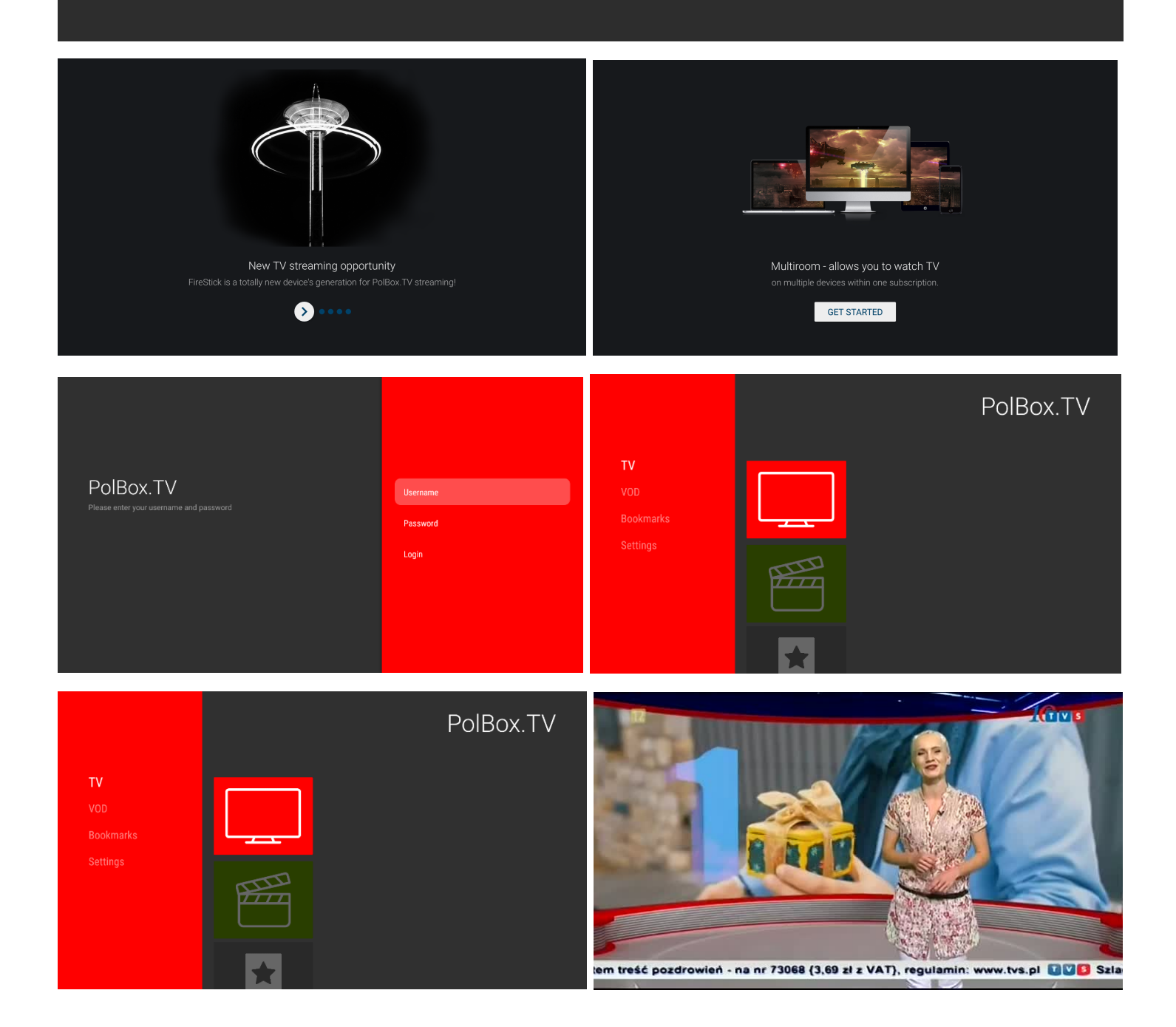

## Instalacja przez komputer. ADB

#### Krok 1.

1. Prosimy wejść na stronę <u>https://developer.android.com/studio/releases/platform-tools</u>, wybrać pakiet SDK Platform Tools do swojego systemu operacyjnego – Windows, Mac albo Linux i pobrać go do dysku lokalnego C. Prosimy także pobrać naszą aplikację pod linkiem <u>https://polbox.tv/androidtv</u> do pliku SDK Platform Tools.

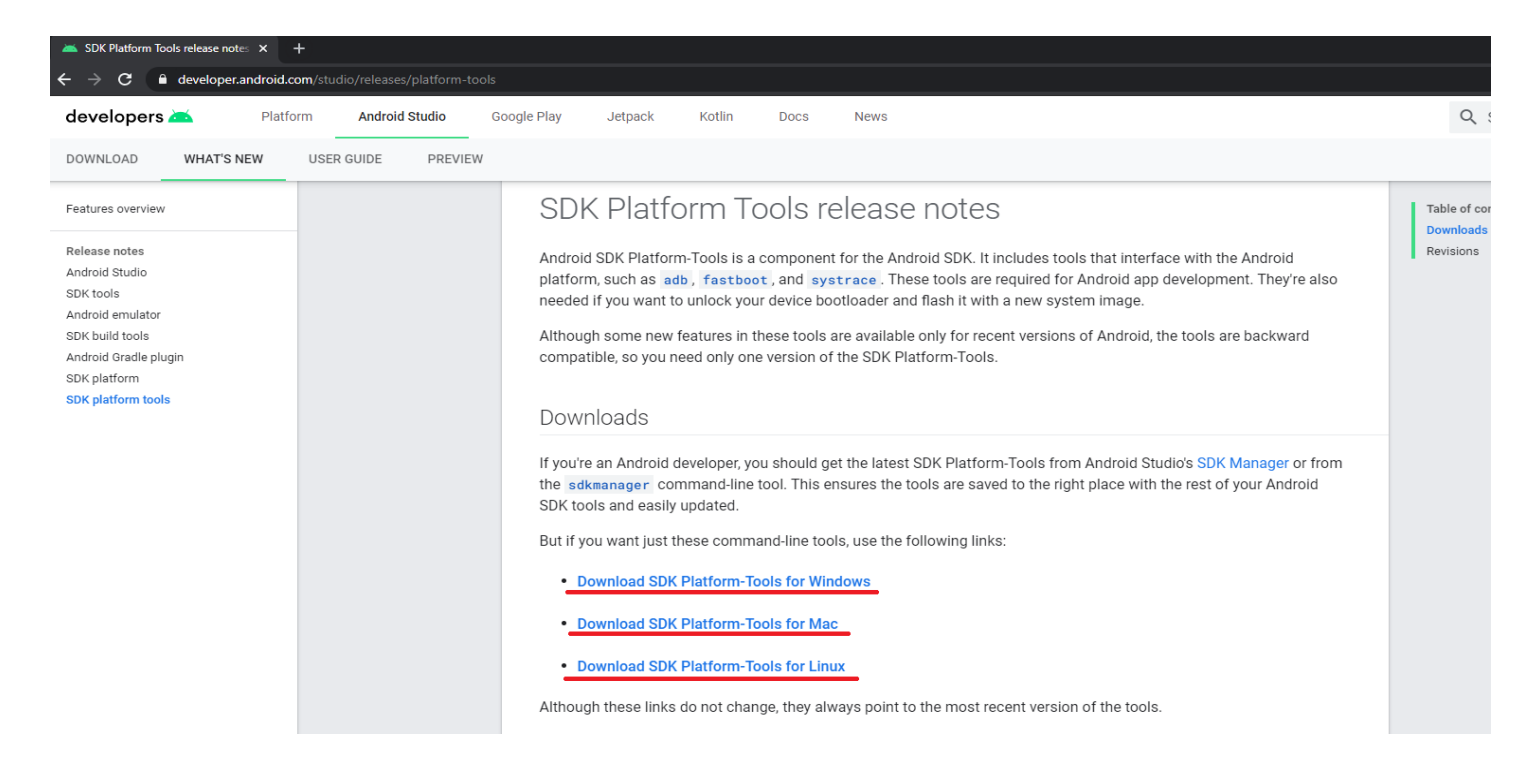

### Krok 2.

#### Zaznaczyć, że regulamin był przeczytany.

| В | Before downloading, you must agree to the following terms and conditions.                                                                                                    |
|---|----------------------------------------------------------------------------------------------------|
|   | relevant owners.                                                                                                    |
|   | 7.3 You acknowledge that your use of such third party applications, data, content, or resources may be subject to separate terms between you and the relevant third party. In that case, the License Agreement does not affect your lega relationship with these third parties.                                                                                                    |
|   | 8. Using Android APIs                                                                                                    |
|   | 8.1 Google Data APIs                                                                                                    |
|   | 8.1.1 If you use any API to retrieve data from Google, you acknowledge that the data may be protected by intellectual property rights which are owned by Google or those parties that provide the data (or by other persons or companies on their behalf). Your use of any such API may be subject to additional Terms of Service. You may not modify, rent, lease, loan, sell, distribute or create derivative works based on this data (either in whole or in part) unless allowed by trelevant Terms of Service.                                                                                                    |
|   | 8.1.2 If you use any API to retrieve a user's data from Google, you acknowledge and agree that you shall retrieve data only with the user's explicit consent and only when, and for the limited purposes for which, the user has given you permission to do so. If you use the Android Recognition Service API, documented at the following URL: https://developer.android.com/reference/android/speech/RecognitionService, as updated from time to time, you acknowledge the use of the API is subject to the Data Processing Addendum for Products where Google is a Data Processor, which is located at the following URL: https://privacy.google.com/businesses/gdprprocessorterms/, as updated from time to time. By clicking to accept, you hereby agree to the terms of the Data Processing Addendum for Products where Google is a Data Processor. |
|   | 9. Terminating this License Agreement                                                                                                    |
|   | 9.1 The License Agreement will continue to apply until terminated by either you or Google as set out below.                                                                                                    |
|   | 9.2 If you want to terminate the License Agreement, you may do so by ceasing your use of the SDK and any relevant developer credentials.                                                                                                    |
|   | 9.3 Google may at any time, terminate the License Agreement with you if:<br>(A) you have breached any provision of the License Agreement; or<br>(B) Google is required to do so by law; or                                                                                                    |
| 4 | (C) the partner with whom Google offered certain parts of SDK (such as APIs) to you has terminated its relationship with Google or ceased to offer certain parts of the SDK to you; or                                                                                                    |
|   | I have read and agree with the above terms and conditions                                                                                                    |
| F |                                                                                                    |

## Krok 3.

Prosimy włączyć na telewizorze ADB Debug – On. Można to znaleźć w Settings – My Fire TV – Developer Options.

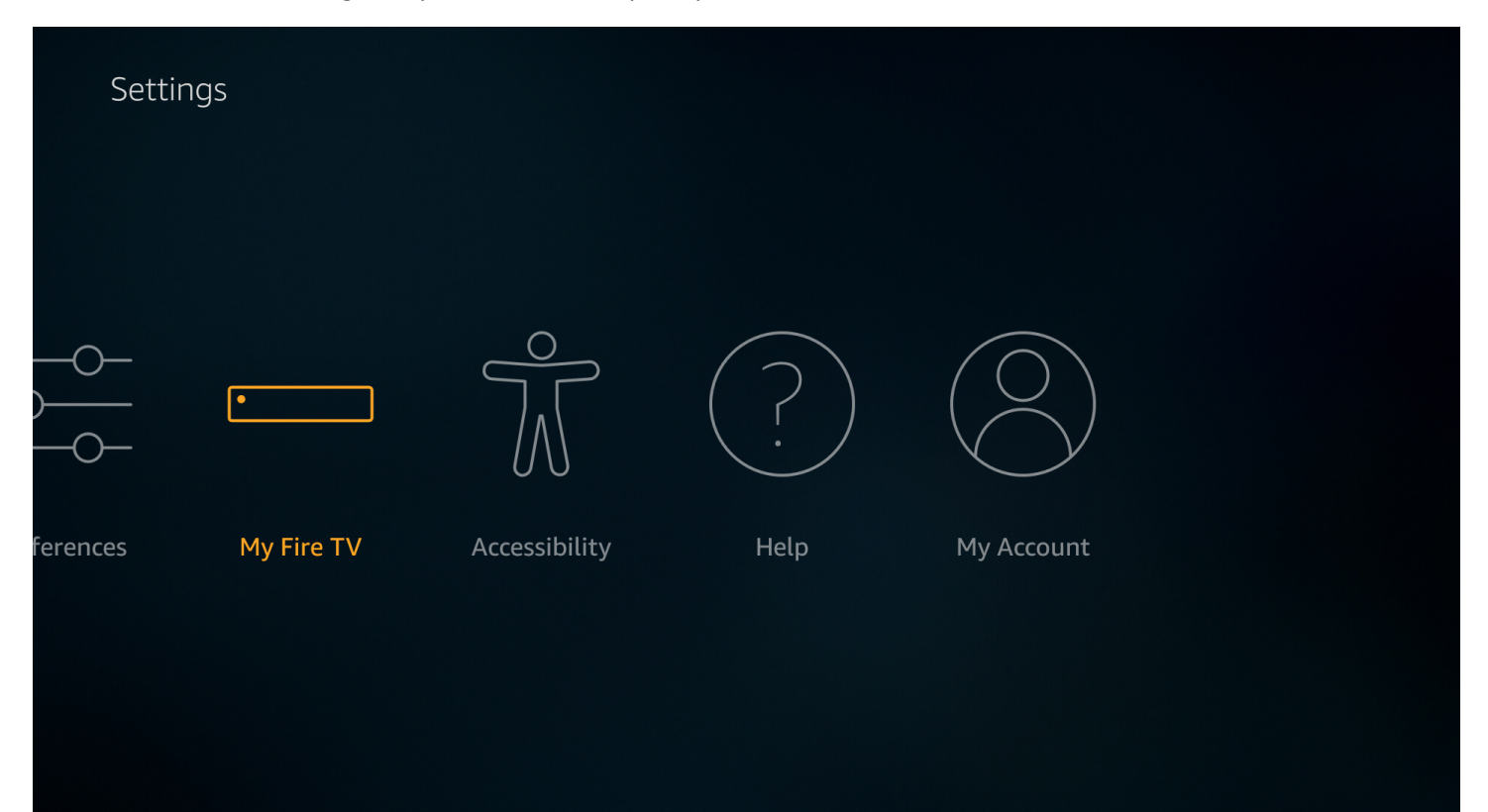

|            | MY FIRE TV                |                                          |
|------------|---------------------------|------------------------------------------|
|            | About                     |                                          |
|            | Developer options         | Enable ADB connections over the network. |
|            | Legal & Compliance        |                                          |
| My Fire TV | Sleep                     |                                          |
|            | Restart                   |                                          |
|            | Reset to Factory Defaults |                                          |
|            |                           |                                          |

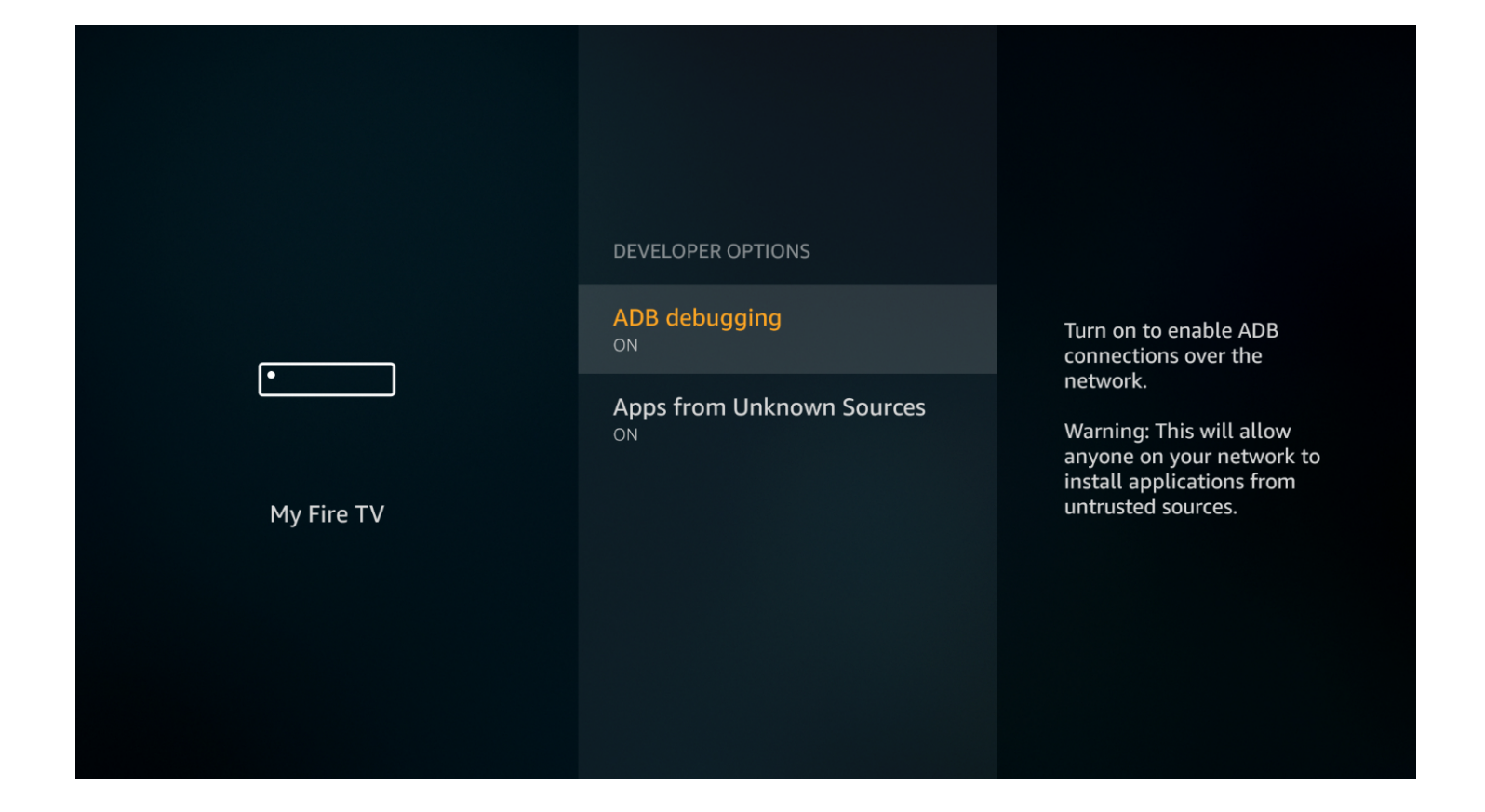

## Krok 4.

Prosimy połączyć Amazon FireTV Stick przez USB. Następnie należy wejść w plik SDK Platform Tools i wpisać "cmd".

| platform-tools |       |                                    |                                |                    |                                                |   | × |
|----------------|-------|------------------------------------|--------------------------------|--------------------|------------------------------------------------|---|---|
| ia g           | łówne | Udostępnianie Widok                |                                |                    |                                                | ~ | ? |
|                | « Dys | k lokalny (C:) → platform-tools_r3 | 0.0.5-windows > platform-tools | √ ق √              | <ul> <li>Przeszukaj: platform-tools</li> </ul> |   |   |
| 2              | r ^   | Nazwa                              | Data modyfikacji               | Тур                | Rozmiar                                        |   |   |
| 2              | ۲. I  | арі                                | 09.11.2020 14:23               | Folder plików      |                                                |   |   |
| 1 1            | r     | lib64                              | 09.11.2020 14:23               | Folder plików      |                                                |   |   |
| 2              | r -   | systrace                           | 18.11.2020 14:16               | Folder plików      |                                                |   |   |
|                |       | 📧 adb                              | 09.11.2020 14:23               | Aplikacja          | 5 098 KB                                       |   |   |
|                |       | 🚳 AdbWinApi.dll                    | 09.11.2020 14:23               | Rozszerzenie aplik | 96 KB                                          |   |   |
| ante           |       | 🚳 AdbWinUsbApi.dll                 | 09.11.2020 14:23               | Rozszerzenie aplik | 62 KB                                          |   |   |
| JUIS           |       | 📧 dmtracedump                      | 09.11.2020 14:23               | Aplikacja          | 242 KB                                         |   |   |
| nu             |       | 📧 etc1tool                         | 09.11.2020 14:23               | Aplikacja          | 416 KB                                         |   |   |
|                |       | 📧 fastboot                         | 09.11.2020 14:23               | Aplikacja          | 1 365 KB                                       |   |   |
|                |       | 📧 hprof-conv                       | 09.11.2020 14:23               | Aplikacja          | 43 KB                                          |   |   |
| er             |       | 🚳 libwinpthread-1.dll              | 09.11.2020 14:23               | Rozszerzenie aplik | 227 KB                                         |   |   |
| 1              |       | 📧 make_f2fs                        | 09.11.2020 14:23               | Aplikacja          | 483 KB                                         |   |   |
|                |       | make_f2fs_casefold                 | 09.11.2020 14:23               | Aplikacja          | 483 KB                                         |   |   |
|                |       | mke2fs.conf                        | 09.11.2020 14:23               | Plik CONF          | 2 KB                                           |   |   |
|                |       | 📧 mke2fs                           | 09.11.2020 14:23               | Aplikacja          | 735 KB                                         |   |   |
|                |       | NOTICE                             | 09.11.2020 14:23               | Dokument tekstowy  | 380 KB                                         |   |   |
|                |       | source.properties                  | 09.11.2020 14:23               | Plik PROPERTIES    | 1 KB                                           |   |   |
|                |       | 📧 sqlite3                          | 09.11.2020 14:23               | Aplikacja          | 1 175 KB                                       |   |   |
|                |       |                                    |                                |                    |                                                |   |   |

#### platform-tools

| dzia głów | ne Udostępnianie Widok |                  |                    |                            | ~ 🕐 |
|-----------|------------------------|------------------|--------------------|----------------------------|-----|
| cm        | d                      |                  | ✓ →                | Przeszukaj: platform-tools |     |
| > W       | nd<br>yszukaj "cmd"    |                  | p Rozmiar          |                            |     |
| ×         | - ahı                  | V5111/2020 14/20 | i older plików     |                            |     |
| זי אty א  | lib64                  | 09.11.2020 14:23 | Folder plików      |                            |     |
| *         | systrace               | 18.11.2020 14:16 | Folder plików      |                            |     |
|           | adb                    | 09.11.2020 14:23 | Aplikacja          | 5 098 KB                   |     |
|           | 🗟 AdbWinApi.dll        | 09.11.2020 14:23 | Rozszerzenie aplik | 96 KB                      |     |
| tools     | 🗟 AdbWinUsbApi.dll     | 09.11.2020 14:23 | Rozszerzenie aplik | 62 KB                      |     |
| -10015    | 📧 dmtracedump          | 09.11.2020 14:23 | Aplikacja          | 242 KB                     |     |
| ranu      | 📧 etc1tool             | 09.11.2020 14:23 | Aplikacja          | 416 KB                     |     |
|           | 📑 fastboot             | 09.11.2020 14:23 | Aplikacja          | 1 365 KB                   |     |
|           | 📧 hprof-conv           | 09.11.2020 14:23 | Aplikacja          | 43 KB                      |     |
| ıter      | libwinpthread-1.dll    | 09.11.2020 14:23 | Rozszerzenie aplik | 227 KB                     |     |
| nty       | 📧 make_f2fs            | 09.11.2020 14:23 | Aplikacja          | 483 KB                     |     |
|           | make_f2fs_casefold     | 09.11.2020 14:23 | Aplikacja          | 483 KB                     |     |
| D         | mke2fs.conf            | 09.11.2020 14:23 | Plik CONF          | 2 KB                       |     |
|           | 📧 mke2fs               | 09.11.2020 14:23 | Aplikacja          | 735 KB                     |     |
|           | NOTICE                 | 09.11.2020 14:23 | Dokument tekstowy  | 380 KB                     |     |
|           | source.properties      | 09.11.2020 14:23 | Plik PROPERTIES    | 1 KB                       |     |
|           | 📧 sqlite3              | 09.11.2020 14:23 | Aplikacja          | 1 175 KB                   |     |
|           |                        |                  |                    |                            |     |

 $\times$ 

\_

day (Cr

#### tform-tools

| główne | Udostępnianie Widok                        |                  |                    |                            | ~ 🔞 |
|--------|--------------------------------------------|------------------|--------------------|----------------------------|-----|
| C:\pla | tform-tools_r30.0.5-windows\platform-tools |                  | ۹ <mark>5</mark> 4 | Przeszukaj: platform-tools |     |
| * ^    | Nazwa                                      | Data modyfikacji | Тур                | Rozmiar                    |     |
| *      | 🔄 api                                      | 09.11.2020 14:23 | Folder plików      |                            |     |
| *      | lib64                                      | 09.11.2020 14:23 | Folder plików      |                            |     |
| *      | systrace                                   | 18.11.2020 14:16 | Folder plików      |                            |     |
|        | 📧 adb                                      | 09.11.2020 14:23 | Aplikacja          | 5 098 KB                   |     |
|        | 🗟 AdbWinApi.dll                            | 09.11.2020 14:23 | Rozszerzenie aplik | 96 KB                      |     |
|        | AdbWinUsbApi.dll                           | 09.11.2020 14:23 | Rozszerzenie aplik | 62 KB                      |     |
| 5      | 📧 dmtracedump                              | 09.11.2020 14:23 | Aplikacja          | 242 KB                     |     |
|        | 📧 etc1tool                                 | 09.11.2020 14:23 | Aplikacja          | 416 KB                     |     |
|        | 📧 fastboot                                 | 09.11.2020 14:23 | Aplikacja          | 1 365 KB                   |     |
|        | 📧 hprof-conv                               | 09.11.2020 14:23 | Aplikacja          | 43 KB                      |     |
|        | libwinpthread-1.dll                        | 09.11.2020 14:23 | Rozszerzenie aplik | 227 KB                     |     |
|        | 📧 make_f2fs                                | 09.11.2020 14:23 | Aplikacja          | 483 KB                     |     |
|        | make_f2fs_casefold                         | 09.11.2020 14:23 | Aplikacja          | 483 KB                     |     |
|        | mke2fs.conf                                | 09.11.2020 14:23 | Plik CONF          | 2 KB                       |     |
|        | 📧 mke2fs                                   | 09.11.2020 14:23 | Aplikacja          | 735 KB                     |     |
|        | NOTICE                                     | 09.11.2020 14:23 | Dokument tekstowy  | 380 KB                     |     |
|        | source.properties                          | 09.11.2020 14:23 | Plik PROPERTIES    | 1 KB                       |     |
|        | 📧 sqlite3                                  | 09.11.2020 14:23 | Aplikacja          | 1 175 KB                   |     |
|        |                                            |                  |                    |                            |     |

#### Krok 5.

Po otworzeniu okna cmd należy wpisać adb devices i wcisnąć Enter, żeby komputer znalazł Amazon FireTV Stick.

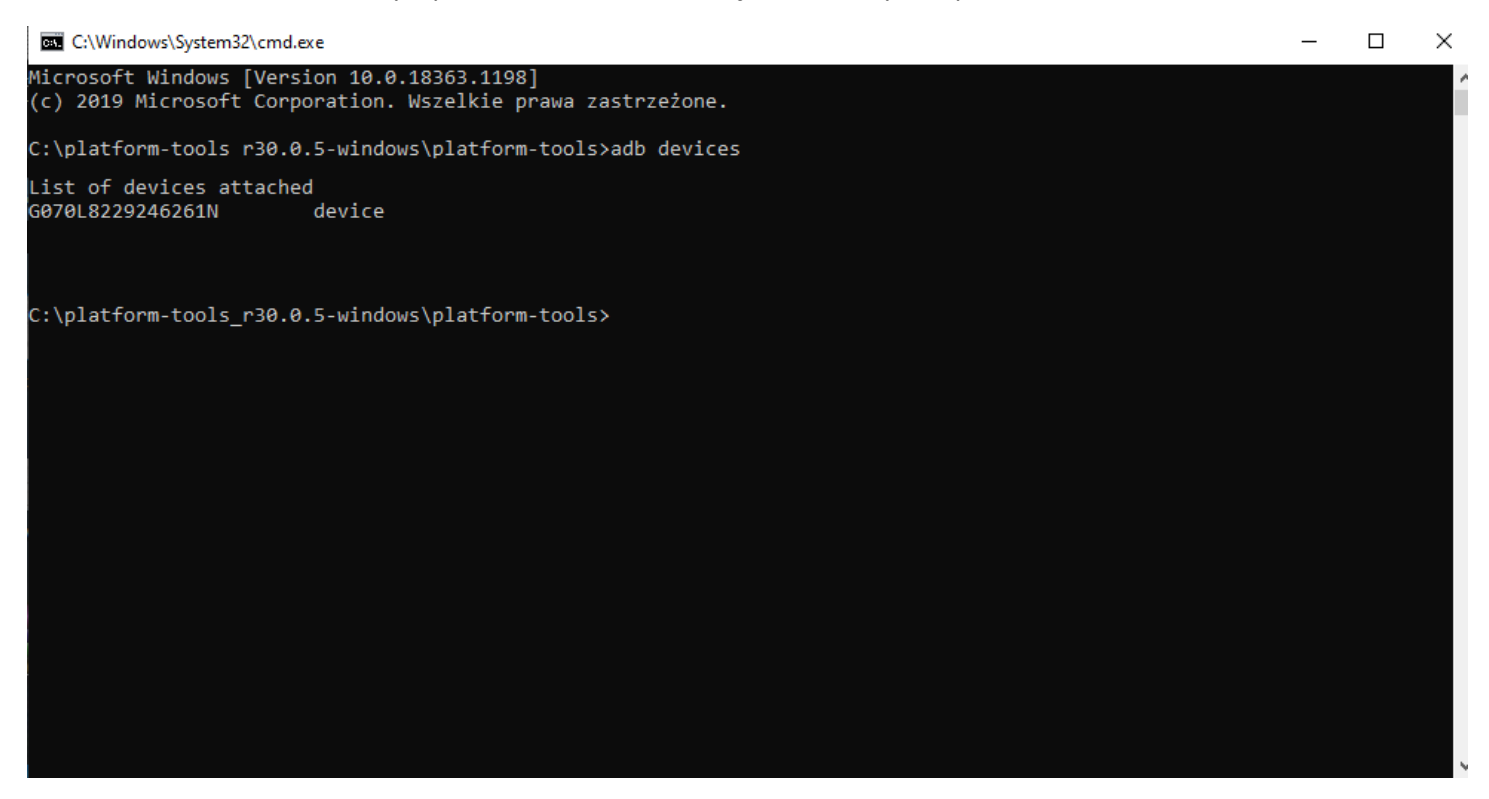

### Krok 6.

Dalej prosimy zainstalować aplikację wpisując **adb install AndroidTV-20201202.apk** (nazwa pliku z aplikacją) **C:\platform-tools\_r30.0.5-windows\platform-tools** (miejsce gdzie ona jest) **G070L822924626N** (wynik "adb devices") i wcisnąć **Enter**.

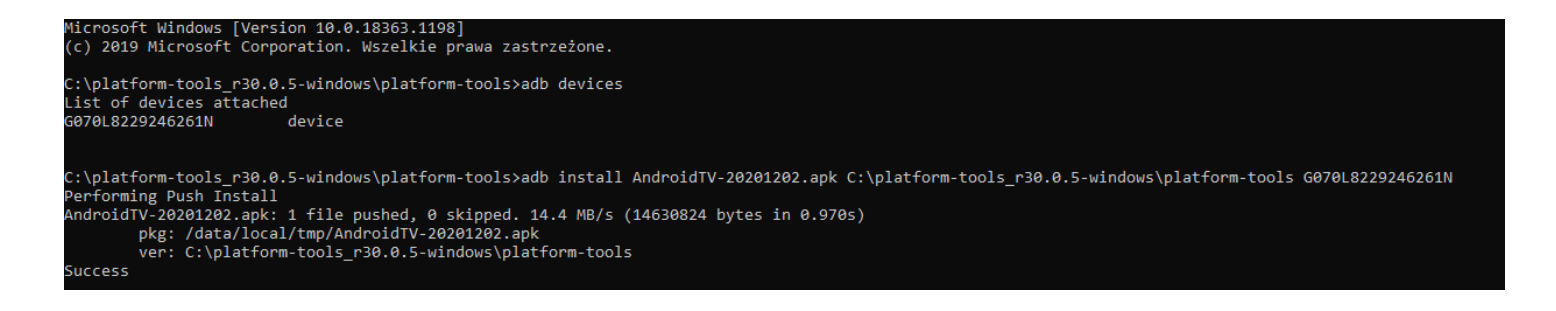

### Krok 7.

Kiedy aplikacja zostanie zainstalowana, wystąpi komunikat "Success". Zanim pojawi się ikona aplikacji PolBox.TV.

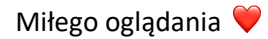